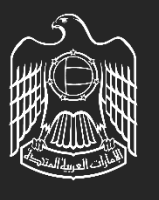

UNITED ARAB EMIRATES MINISTRY OF ENERGY & INFRASTRUCTURE

# Digital Services Platform

## Digital Services Platform- General Feature (Customer Dashboard)

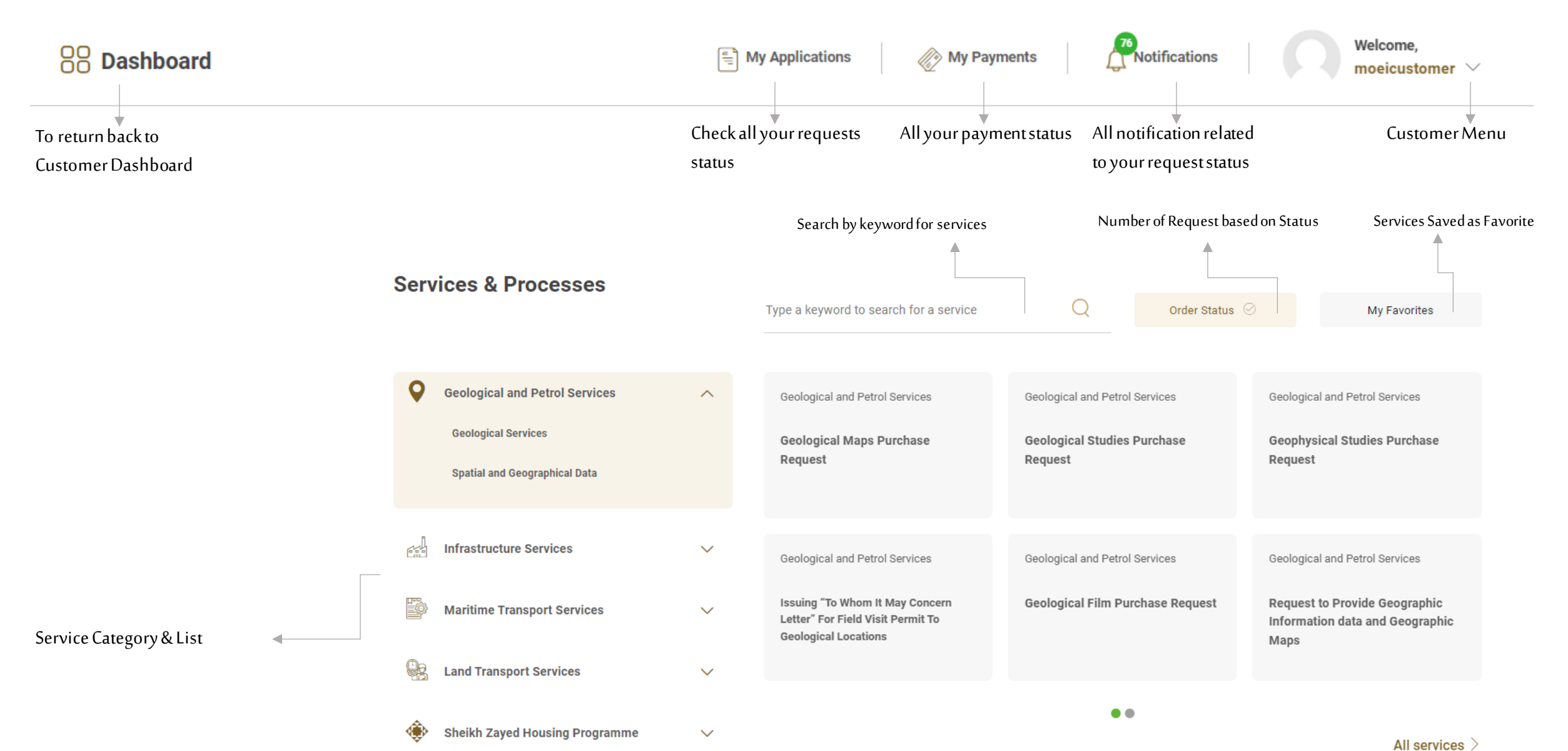

## Digital Services Platform-General Feature (Customer Dashboard)

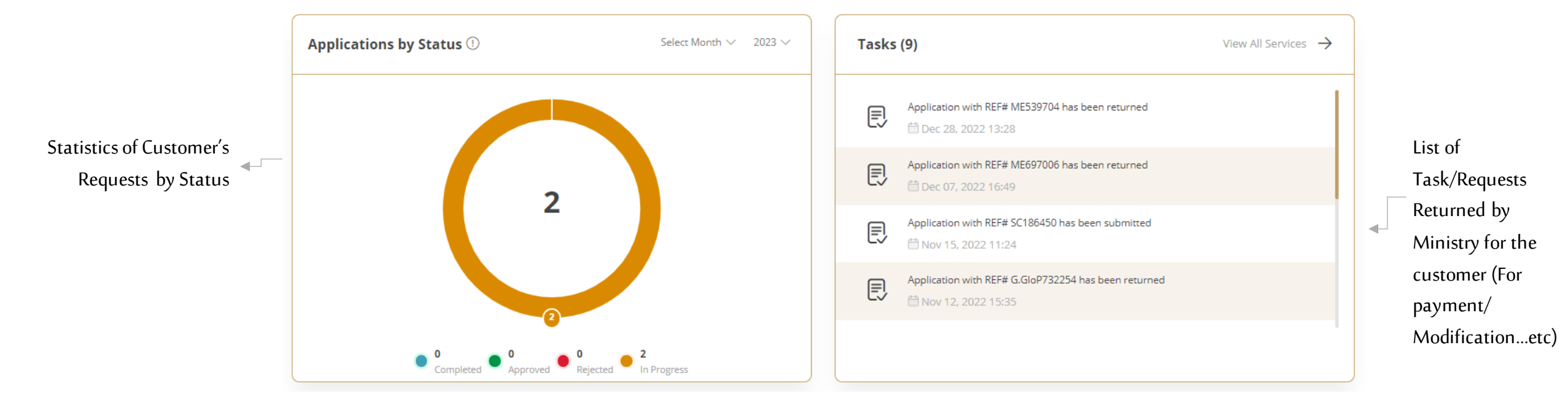

## Digital Services Platform – User Menu / My Applications Page

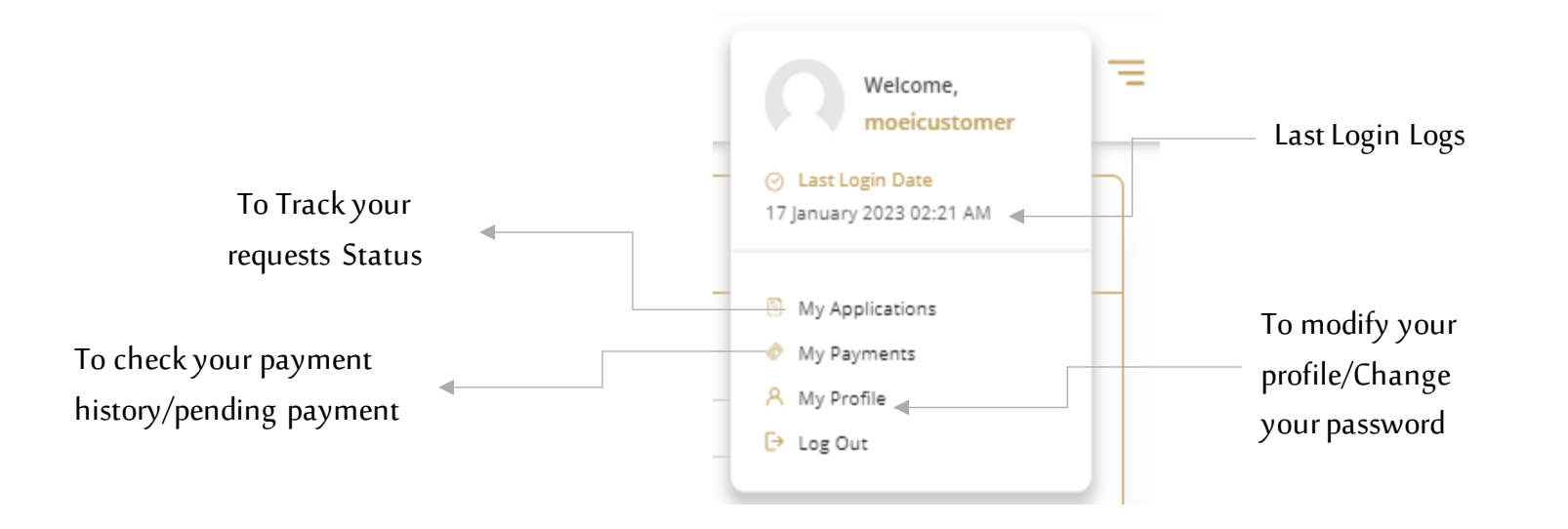

My Application Page: To search/Filter using Request status, Date, Reference Number, Service name

| Keyword (Reference Number) |   | Service   |          |         |  |
|----------------------------|---|-----------|----------|---------|--|
|                            |   | Select    |          |         |  |
| Application Status         |   | Date From |          | Date To |  |
| Select                     | ~ |           | <b>*</b> |         |  |

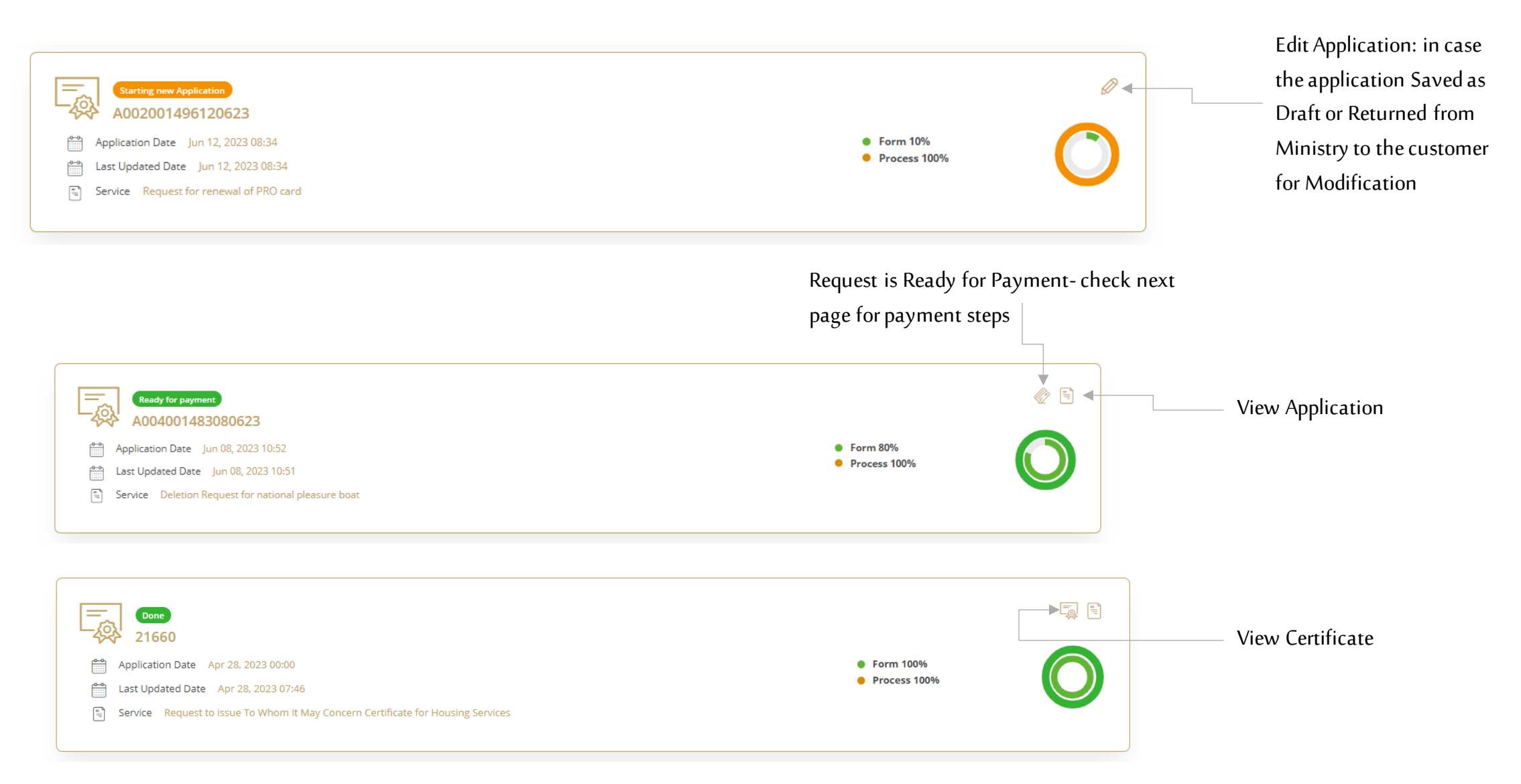

1

### Select Payment Method

## 2

Payment details will appear, please click on "Proceed with Payment" button to

### go to next step

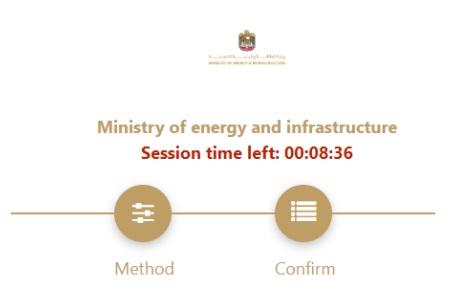

| Total                                    | 100 AED |                  |          |                       |
|------------------------------------------|---------|------------------|----------|-----------------------|
| Compensation for damage to federal roads | 100 AED | 0.00 AED         | 1        | 100 AED               |
| Description                              | Amount  | Tax Amount (AED) | Quantity | Total With Tax Amount |

#### Request Fees

| Description  | Amount   | Tax Amount (AED) | Total With Tax Amount |
|--------------|----------|------------------|-----------------------|
| Card Charges | 0.68 AED | 0.03 AED         | 0.71 AED              |
| Total        |          |                  | 0.71 AED              |

| Total Tax<br>Total Amount |                       | 0.03 AED<br>100.71 AED |
|---------------------------|-----------------------|------------------------|
| Cancel Process            | Change Payment Method | Proceed With Payment   |

## Ministry of energy and infrastructure Session time left: 00:09:17

Select the required payment method

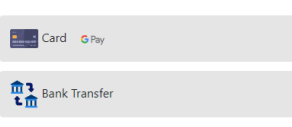

## Digital Services Platform – Payment Procedure

3

Add Card details and click on "I agree to Terms & Conditions" , then click on "Pay Now" button

### 4

The following Message will appear upon successful payment

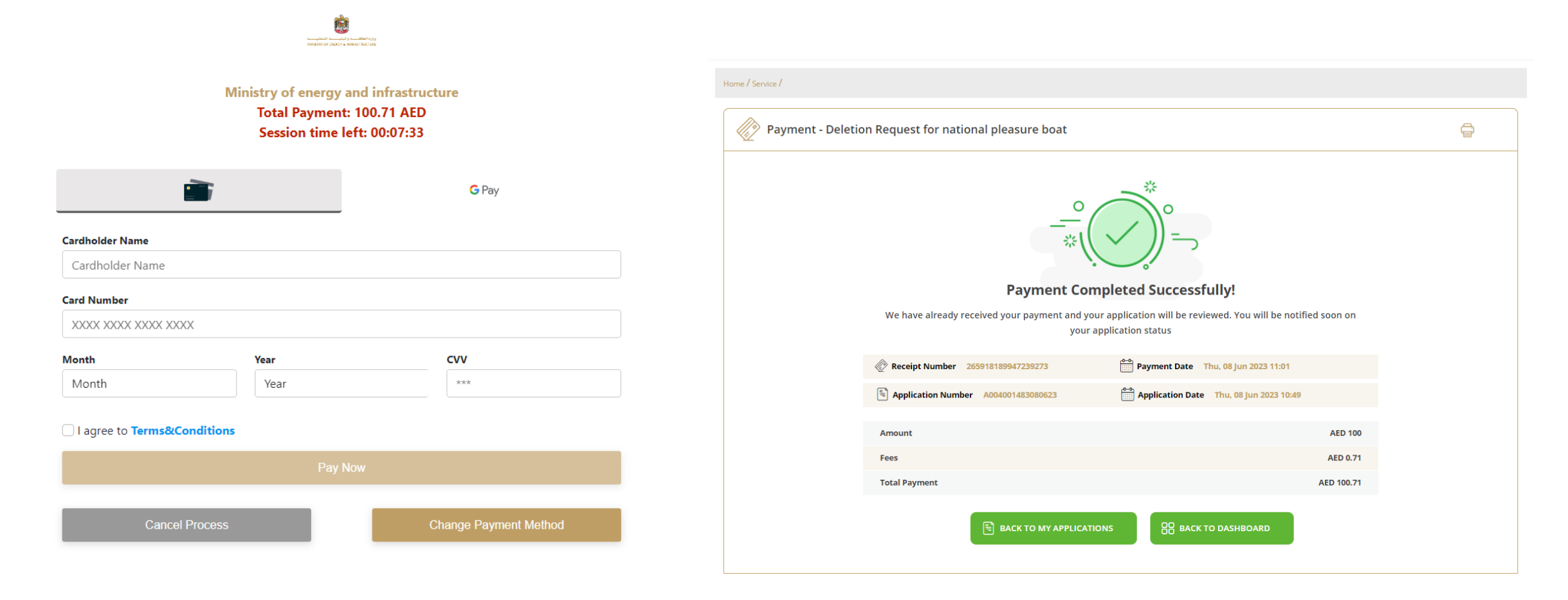

|                                                     | Home / My Payments                                                                                                    |                                                                                                 |
|-----------------------------------------------------|----------------------------------------------------------------------------------------------------|-------------------------------------------------------------------------------------------------|
|                                                     | My Payments                                                                                                    |                                                                                                 |
| Search for Application<br>based on Fields available | Keyword (Ref No, Receipt No) Service   Please Select Please Select   Date From Date To   Search Reset Filters                                                                                                    | Sort the Payments details<br>by Last Updated Date Or<br>Payment Date by<br>Descending/Ascending |
|                                                     | Number of Entrie 23     Sort By Last Updated Date     Image: Control Control Contro | Descending  w Payment Details View Payment Details                                              |

| Digital Services Platform - No | otification                                                                                                    |                                                                                                |                                                       |
|--------------------------------|----------------------------------------------------------------------------------------------------|------------------------------------------------------------------------------------------------|-------------------------------------------------------|
| Notification/Tasks Page        | WINTED ARAB EMIRATES       INISTRY OF ENERGY & INFRASTRUCTURE         About Ministry Services Knowledge Centre Media Centre Open Data E-Participation         Bound Dashboard         Image: Control Control Con | Log Out   Settings   Tour   FAQ Contact Us          Q       عربی         Welcome, moeicustomer | Filter the<br>Notification based                      |
|                                | Subject / Message     Category       Type your search here     All       Search     Reset Filters                                                                                                    | Status<br>All                                                                                  | on Subject,<br>Category, Status                       |
| # Notification Number          | Number of Entries 30 Application with REF# RI288170 has been submitted Mov 16, 2022 01:07                                                                                                    | Sort By Newest - O                                                                             | Sorting the Notification  Prioritize the notification |
|                                | Application with REF# G.GloP890942 has been submitted                                                                                                    |                                                                                                | Notification is Marked as<br>Read                     |
|                                | Nov 07, 2022 08:24                                                                                                    |                                                                                                |                                                       |